## Tutorial - How to setup Dolphin Cupid Match

#### Step 1. Settings

- \* Go to Administration/Settings/Advanced Setting.
- \* Click on Matches.
- \* Enable matchmaking
- \* Enable view match percent for profiles
- \* Enter 85 in Send a cupid mail if the recently joined profile matches more than this percentage.

\* Save

#### Settings Members Modules Advanced Settings Profiles Þ Tools Other Þ Builders Index page settings Þ Matches Settings Enable matchmaking: 📝 🔑 Admin Password Enable view match percent for profiles: 🥜 Basic Settings Send a cupid mail if the recently 85 joined profile matches more than this percentage: 🎲 Advanced Settings Categories Settings CSS Styles Variables 👒 Database Pruning Template 🚊 Email Templates Security Languages Settings

#### Step 2. Cupid Match and Fields Builder

\* Go to Administration/Builders/Profile Fields.

\* Click on Fields Builder menu - View Profile and Admin.

\* Underlined are the profile fields you need to use for cupid match. You may use any others you choose such as religion, occupation ect. including any custom profile fields you may have added.

| Aembers                                                 | Fields builder                        |                        |                              |
|---------------------------------------------------------|---------------------------------------|------------------------|------------------------------|
| Modules                                                 | Fields Builder                        | Join Form Edit Profile | View Profile Search Profiles |
| ( Tesle                                                 | Admin Member OVisitor                 |                        |                              |
|                                                         | Active Items                          |                        | _                            |
| Builders -                                              | General Info Misc Info Admin Controls |                        |                              |
| Navigation Menu                                         | ID Height Email                       |                        |                              |
| Member Menu                                             | Headline Weight PTest1Type            |                        |                              |
| 🔯 Profile Fields                                        | NickName Income LookingForPTest1Ty    | ре                     |                              |
| Pages Blocks                                            | LastName Occupation DateReg           |                        |                              |
| Mobile Pages                                            | FirstName Religion DateLastLogin      |                        |                              |
|                                                         | Status Education DateLastEdit         |                        |                              |
| Cost Settings                                           | Sex RelationshipStatus                |                        |                              |
|                                                         | Age Hobbies                           |                        |                              |
| Purchase a Dolphin license<br>to remove BoonEx ads from | Country                               |                        |                              |
| your site and support<br>Dolphin development.           | City Ethnicity                        |                        |                              |
|                                                         | LookingFor FavoriteSites              |                        |                              |

1 of 6

NOTE: For demonstation purposes we will use the below percentages for Match percent.

Country = 30 Sex = 10 LookingFor = 10 PTest1Type = 25 LookingForPTest1Type = 25

Step 3. How to set up "Country" profile field for Cupid Match.

\* Click on the "Country" Profile field and it will pop open on your screen.

| Field                  |              | > |
|------------------------|--------------|---|
| General Advanced Messa | ges Matching |   |
| System Name:           | Country      |   |
| Caption:               | Country      |   |
|                        | Country      |   |
| Description:           | .::          | 0 |
| Туре:                  | Selector     |   |
|                        | Save         |   |

NOTE: Make sure the sum of the Match Percentages totals 100. The higher the percentage the more important the field is.

- \* Click on Country Field Matching.
- $\ast$  Match with field: Choose Country from drop down box.

| Field                  |                               |       |
|------------------------|-------------------------------|-------|
| General Advanced Messa | ges Matching                  |       |
| Match with field:      | Country                       | ▼ (1) |
| Match percent:         | -Notset-<br>Sex<br>LookingFor | 0     |
|                        | Country                       |       |
| astName                | RelationshipStatus<br>Seeking |       |

\* Match percent: - enter 30

\* Click Save

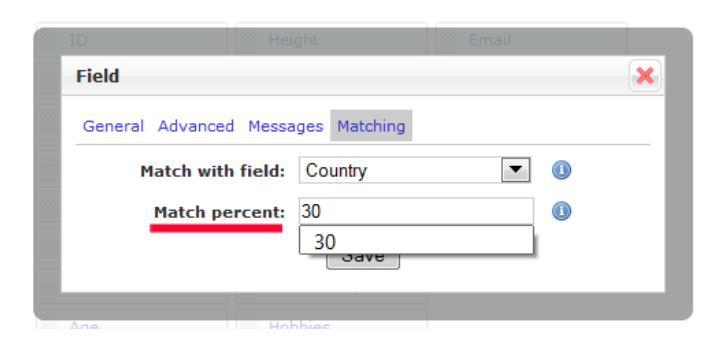

NOTE: When setting up profile fields for cupid match set them up the same as Step 3. for Country, choosing the same profile field in the "Match with field" eg, Country with Country.

The exceptions to the rule are: Sex with LookingFor LookingFor with Sex PTest1Type with LookingForPTest1Type LookingForPTest1Type with PTest1Type

### Step 4. How to set up "Sex" profile field for Cupid Match.

 $\ast$  Click on the "Sex" Profile field and it will pop open on your screen.

| Field  |                |               | × |
|--------|----------------|---------------|---|
| Genera | Advanced Messa | iges Matching |   |
|        | System Name:   | Sex           |   |
|        | Caption:       | Sex           |   |
|        |                | Sex           |   |
|        | Description:   |               |   |
|        | Turner         | Solootar      |   |
|        | туре:          | Selector      |   |
|        |                | Save          |   |
|        |                |               |   |

\* Click on Sex - Field - Matching. \* Match with field: Choose LookingFor from drop down box.

| ID               | Hei      | ght               | Email |   |
|------------------|----------|-------------------|-------|---|
| Field            |          |                   |       | × |
| General Advanced | d Messa  | ges Matching      |       |   |
| Match with       | n field: | LookingFor        | •     | 0 |
| Match pe         | ercent:  | -Not set-<br>Sex  |       | 0 |
|                  |          | LookingFor        |       |   |
|                  |          | Country           |       |   |
|                  |          | RelationshipStatu | IS    |   |
|                  |          | Seeking           |       |   |
| Age              | Hob      | PTest1Type        |       |   |

\* Match percent: - enter 10

\* Click Save

| ID            | Height                 | Email |   |
|---------------|------------------------|-------|---|
| Field         |                        |       | × |
| General Advar | nced Messages Matching |       |   |
| Match         | with field: LookingFor | ▼ (1) |   |
| Match         | percent: 10            |       |   |
|               |                        |       |   |

Step 5. How to set up "LookingFor" profile field for Cupid Match.

\* Click on the "LookingFor" Profile field and it will pop open on your screen.

| ID               | Height               | Email |   |
|------------------|----------------------|-------|---|
| Field            |                      |       | × |
| General Advanced | Messages Matching    |       |   |
| System Na        | me: LookingFor       | ()    |   |
| Cap              | tion: Looking For    |       |   |
|                  | Looking For          |       |   |
| Descrip          | tion:                | :     |   |
| т                | ype: Multiple Select | or 💌  |   |
|                  | Save                 |       |   |
| LookingFor       | FavoriteSites        |       |   |

- \* Click on LookingFor Field Matching. \* Match with field: Choose Sex from drop down box.

| Field            |       |                 |      | 3 |
|------------------|-------|-----------------|------|---|
| General Advanced | Messa | ges Matching    |      |   |
| Match with f     | ield: | Sex             | •    |   |
|                  |       | -Not set-       |      |   |
| Match per        | cent: | Sex             |      |   |
|                  |       | LookingFor      |      |   |
|                  |       | Country         |      |   |
|                  |       | RelationshipSta | atus |   |
|                  |       | Seeking         |      |   |
| Age              | Hob   | PTest1Type      |      |   |

- \* Match percent: enter 10 \* Click Save

| ID              | Height              | Email |   |
|-----------------|---------------------|-------|---|
| Field           |                     |       | × |
| General Advance | d Messages Matching |       |   |
| Match wit       | h field: Sex        | ▼ (1) |   |
| Match p         | ercent: 10          |       |   |
|                 | Save                |       |   |
|                 | 1000                |       |   |
| A.a.a.          | 1999 Habbias        |       |   |

# Step 6. How to set up "PTest1Type" profile field for Cupid Match.

 $\ast$  Click on the "PTest1Type" Profile field and it will pop open on your screen.

| ID               | Hei     | ght              | Email |   |
|------------------|---------|------------------|-------|---|
| Field            |         |                  |       | × |
| General Advanced | d Messa | iges Matching    |       |   |
| System           | Name:   | PTest1Type       |       | 0 |
| Ca               | aption: | Personality Typ  | e     | 0 |
|                  |         | Personality Type |       |   |
| Descr            | iption: |                  |       | 0 |
|                  |         |                  |       |   |
|                  | Type:   | Selector         | •     |   |
|                  |         | Save             |       |   |
| LookingFor       | Fav     | voriteSites      |       |   |

- \* Click on PTest1Type Field Matching.
- \* Match with field: Choose LookingForPTest1Type from drop down box.

| Field  |                   |                       |          | × |
|--------|-------------------|-----------------------|----------|---|
| Genera | al Advanced Messa | iges Matching         |          |   |
|        | Match with field: | LookingForPT          | est1Type |   |
|        | Match percent:    | -Not set-<br>Sex      |          | 0 |
|        |                   | LookingFor<br>Country |          |   |
|        |                   | RelationshipSt        | atus     |   |
|        |                   | PTest1Type            |          |   |
| Age    | Hot               | LookingForPT          | est1Type |   |

\* Match percent: - enter 25

\* Click Save

| Field           |                    |                  | × |
|-----------------|--------------------|------------------|---|
| General Advance | d Messages Matchi  | ng               |   |
| Match wit       | h field: LookingFo | orPTest1Type 💌 🧕 |   |
| Match p         | ercent: 25         |                  |   |
|                 | Save               |                  |   |
|                 | 1000               |                  |   |
| Age             | Hobbies            |                  |   |

### Step 7. How to set up "LookingForPTest1Type" profile field for Cupid Match.

\* Click on the "LookingForPTest1Type" Profile field and it will pop open on your screen.

| ID               | Heigl      | nt               |         |   |
|------------------|------------|------------------|---------|---|
| Field            |            |                  |         | × |
| General Advanced | Messag     | es Matching      |         |   |
| System           | Name:      | LookingForPTes   | st1Type | 0 |
| c                | aption:    | Looking For Typ  | e       | 0 |
| Desc             | ription:   | Looking For Type |         | • |
| busc             | i prioriti |                  |         |   |
|                  | Type:      | Selector         | •       |   |
|                  |            | Save             |         |   |
| LookingFor       | Favo       | riteSites        |         |   |

- \* Click on LookingForPTest1Type Field Matching. \* Match with field: Choose PTest1Type from drop down box.

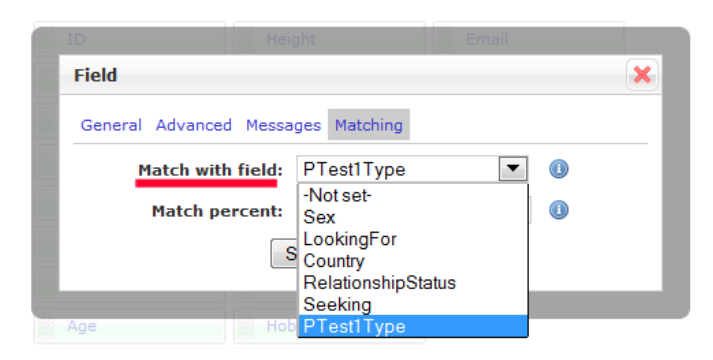

- \* Match percent: enter 25 \* Click Save

| Field   |                  |               | × |
|---------|------------------|---------------|---|
| General | Advanced Mess    | ages Matching |   |
| Ma      | atch with field: | PTest1Type    |   |
| ľ       | 1atch percent:   | 25            |   |
|         |                  | Save Delete   |   |